# Ver.5.13 バージョンアップ情報(2016/05/19)

LandForms シリーズ(Ver.5.13)の主な変更点は以下のとおりです。 詳細は次ページ以降をご参照ください。

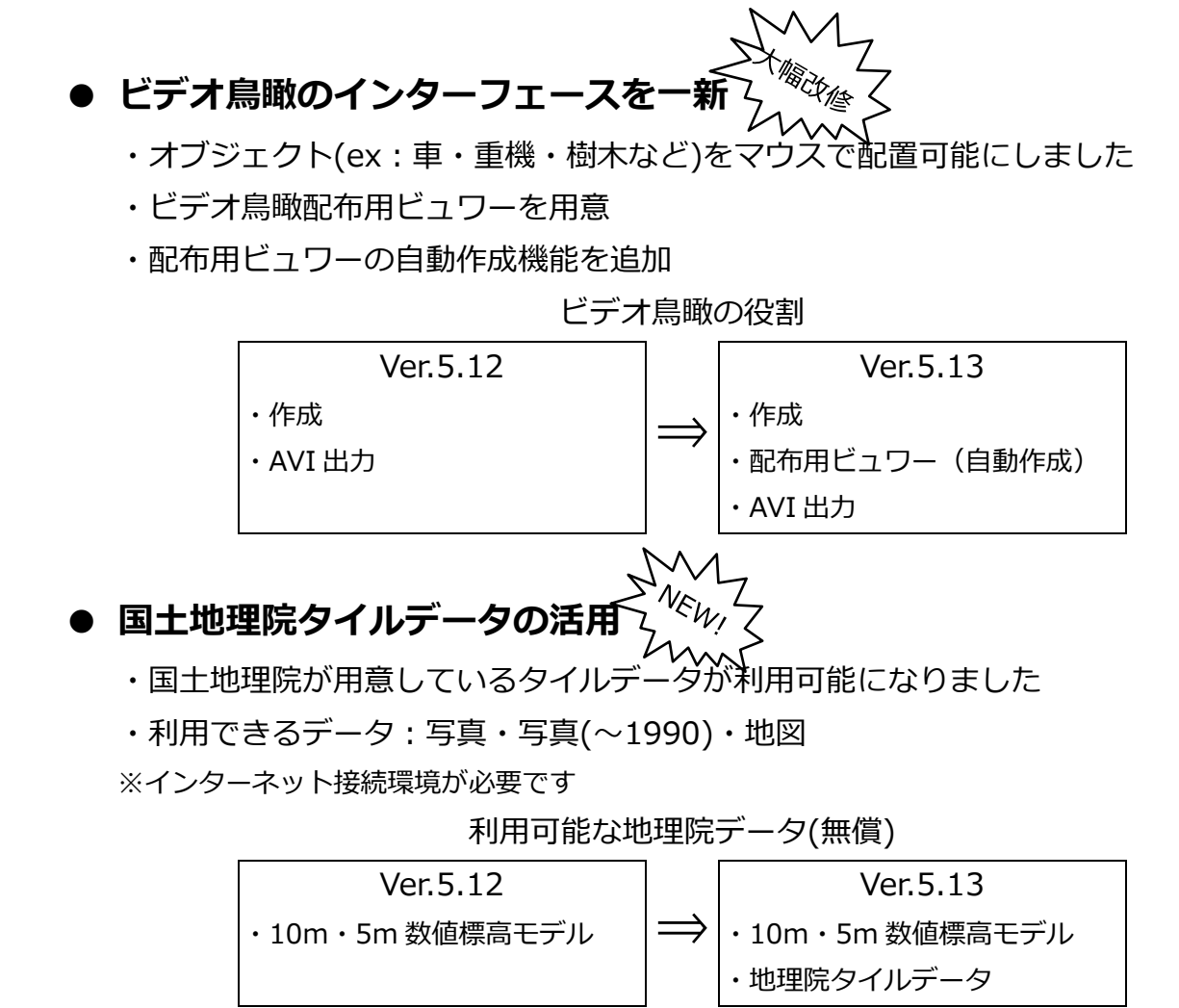

# • GeoForm

- ・ ランダム点テキスト出力機能を追加
- ・ 3D 回転中心機能を追加
- ・ 背景 DXF 選択が UTF-8 に対応

## DATA Cleaner

- ・ 独自アルゴリズムにより円フィルタの速度向上
- その他不具合修正

### 新機能・新要素

#### ● ビデオ鳥瞰のオブジェクト配置機能

従来は OBF ファイルの記述・読込で行っていたオブジェクトの設定・配置が、ビデオ鳥瞰上でできるようになりました。 走行シミュレーション用のモデルも OBF ファイルの作成なしで読み込めます。

#### 基本の操作の流れ

ツールバーの「「アイコンをクリックすると、オブジェクト設定ダイアログが開きます。

※「表示」メニュー→オブジェクト設定でも可能です

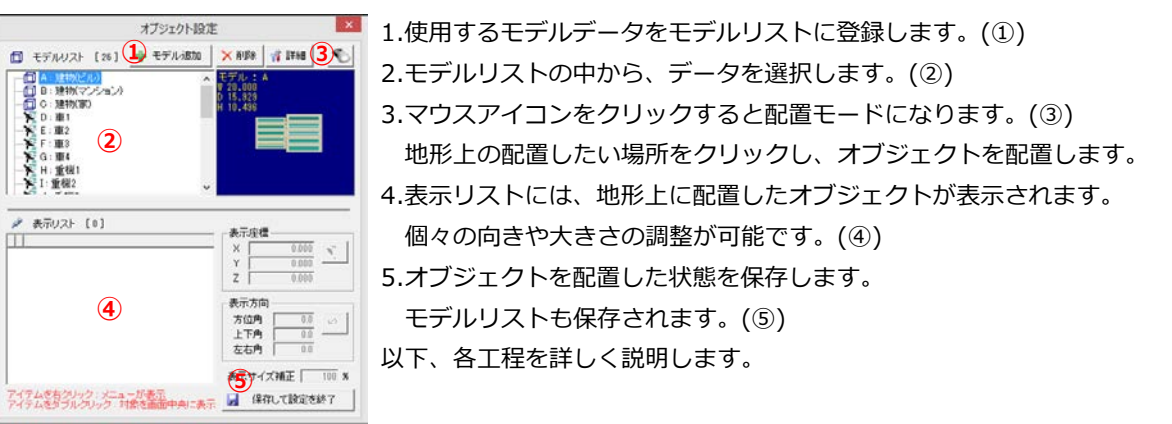

#### オブジェクトを配置する

€
します。

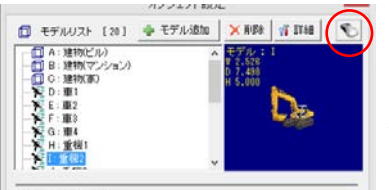

モデルを選択して配置したい場所をクリックすると、オブジェクトが配置されます。

続けて配置することや違うモデルを選択して配置することもできます。 もう−度「<い」をクリックすると配置モードが解除されます。

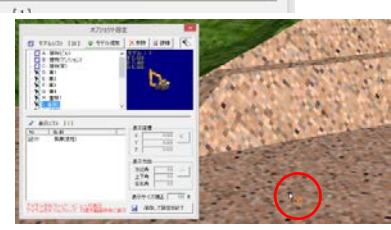

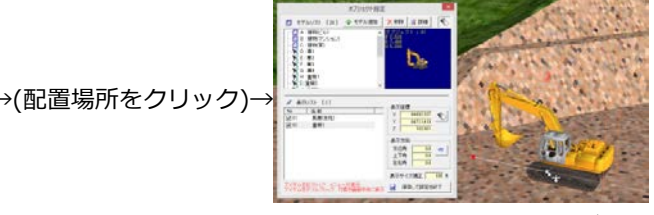

※詳細は別紙参照

#### ● 国土地理院タイルデータの読み込み機能を追加

国土地理院のホームページを参照し、国土地理院タイルデータを表示・背景画像に変換できるようになり ました。

※表示および拡大・縮小をする場合はインターネットへの接続環境が必要です。

#### 機能の呼び出し

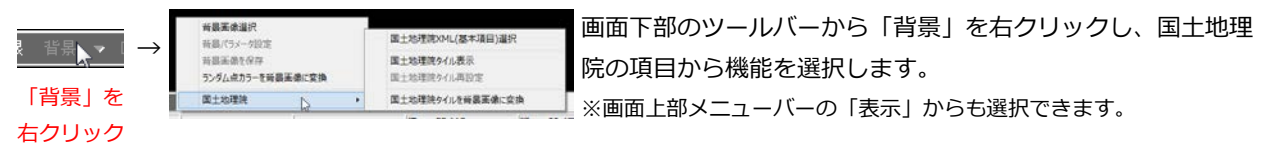

#### 国土地理院タイルを表示する

| 「表示」メニュー→「背景表示」→「国土地理院」→「国土地理院タイル表示」                                                          |                                                                                                    |                                                                                                    |
|-----------------------------------------------------------------------------------------------|----------------------------------------------------------------------------------------------------|----------------------------------------------------------------------------------------------------|
| 19 建模条印度定  12 ▼<br>第点 建度 44度 650秒<br>程度 142度 1550秒<br>(2)日本测地系 ← 世界测地系<br>「写亮 「写亮(*1990) 反 地区 | 国土地理院ケイル平面道角座標系選択<br>札幌市 旭川市 福内市 留局市 美領市 夕晴市 岩見沢市 る小牧市 室崎市<br>土製市 名吉市 芦門市 舟干市 三立市 滝川市 防川市 江駅市 卡金市 取主内市<br>深川市 総約市 富良野市 登別市 高順市 北広島市 石谷支方宿内<br>縄支支庁宿内(有端都及び飲出都を詳(。) 空地支庁宿内 留期支庁宿内 | <ol> <li>表示したい座標系をプルダウンから選択します。(①)         <ul> <li>※測地系も選択してください。</li> <li>表示させたい要素にチェックを入れます。(②)</li></ul></li></ol> |
| 3 OK キャンセル                                                                                    | version : 1.000                                                                                                    | 表示されます。(③)                                                                                                    |

きます

国土地理院タイルを背景画像に変換する

「表示」メニュー→「背景表示」→「国土地理院」→「国土地理院タイルを背景画像に変換」

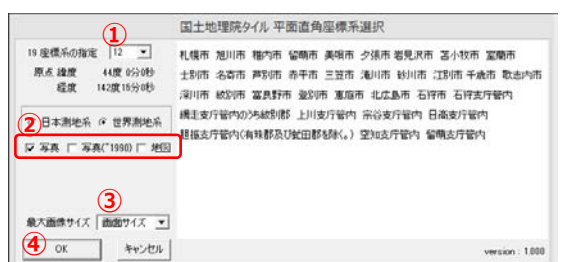

1. 保存したい座標系をプルダウンから選択します。(①) ※測地系も選択してください。

マウスのホイールボタンで拡大/縮小して表示することがで

- 2. 保存したい要素にチェックを入れます。(②) ※現在の写真がないエリアでも、古い写真がある場合は写真(~ 1990)を選択すると表示できます
- 3. 画像のサイズを選択します。(③) 画像は、現在表示している倍率で保存されます。 ※画像のサイズは保存するサイズの1辺のピクセル数の最大値で す。画像がないエリアにかかる場合は、最大値より小さくなります。
- 4.「OK」ボタンをクリックすると、背景画像に変換されます。 ※背景画像の状態は「背景画像選択」から確認できます。保存する 場合は「背景画像を保存」を行います。

### ●「ランダムデータ外部出力」に「ランダム点テキスト出力」機能を追加

XYZ 座標値、受光強度、色情報、点名を任意の順番で出力してテキスト形式のファイル(カンマ区切り) として保存できるようになりました。

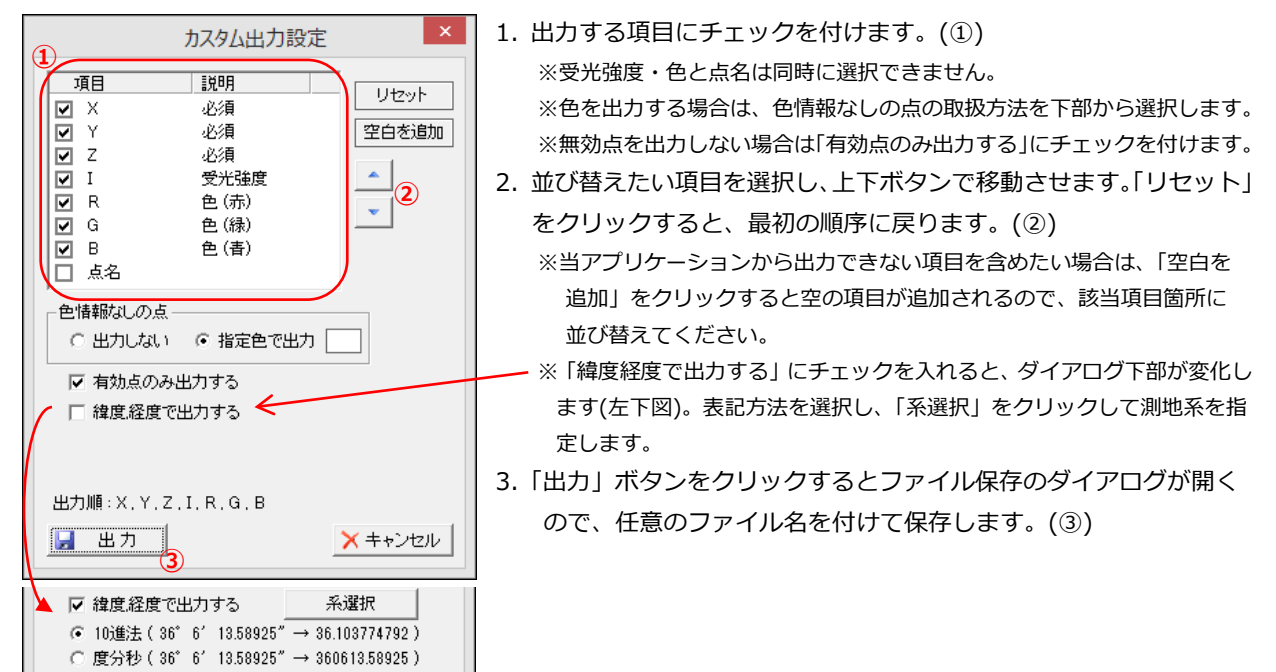

#### ● 「3D 回転中心設定」機能を追加

3D 表示時に回転中心を設定することで、視点を固定して移動・回転ができるようになりました。

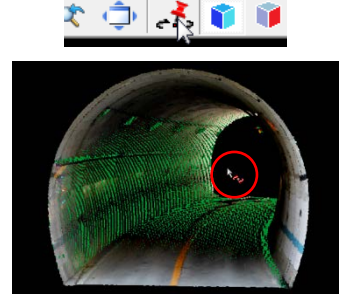

網 等高線 点編集 鳥瞰図

上部ツールバーの をクリックします。 ※「表示」メニューの「3D回転中心設定」でも可能。 マウスカーソルが に変化するので、回転中心にし たい場所をクリックします。

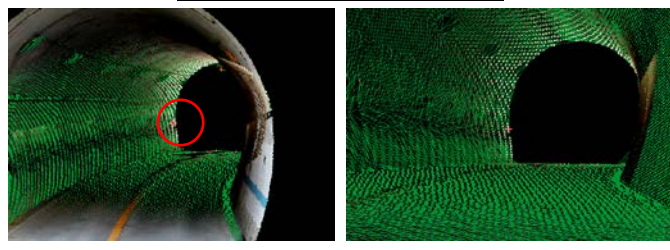

回転中心にか表示されます。 地形移動させても上下がぶれないので、トンネル内を 直進するように地形を移動したり、背の高い構造物を 一定の目線の高さで回転させることができます。 もう 1 度 えをクリックすると、通常の画面移動・ 回転にもどります。

### 追加・変更・修正

### 追加 ● 共通

・「背景 DXF 選択」(GeoForm、横断計画) 取り込みパラメータ設定時に、UTF-8 のファイルを取り込めるように対応

### • GeoForm

- 「バージョン情報」
   弊社ホームページへのリンクを記載
- 鳥瞰図・ビデオ鳥瞰共通
- ・「ランダム点表示」

   色無しのランダム点だけを表示できる機能を追加(「表示」→「ランダム点表示」→「色無しランダム点」)
- ビデオ鳥瞰
- ・「面設定」

土台オフ機能を追加

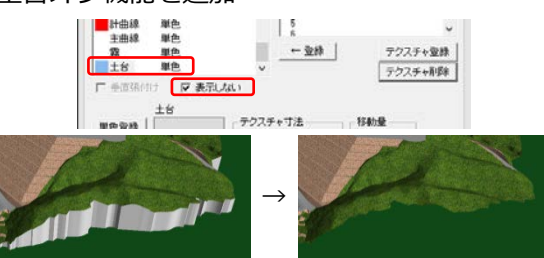

面設定で土台を選択し、「表示しない」にチェックを入れると 外周の土台が表示されなくなります。

### DATA Cleaner

- ・「円フィルタ」
  - 探索距離設定を追加

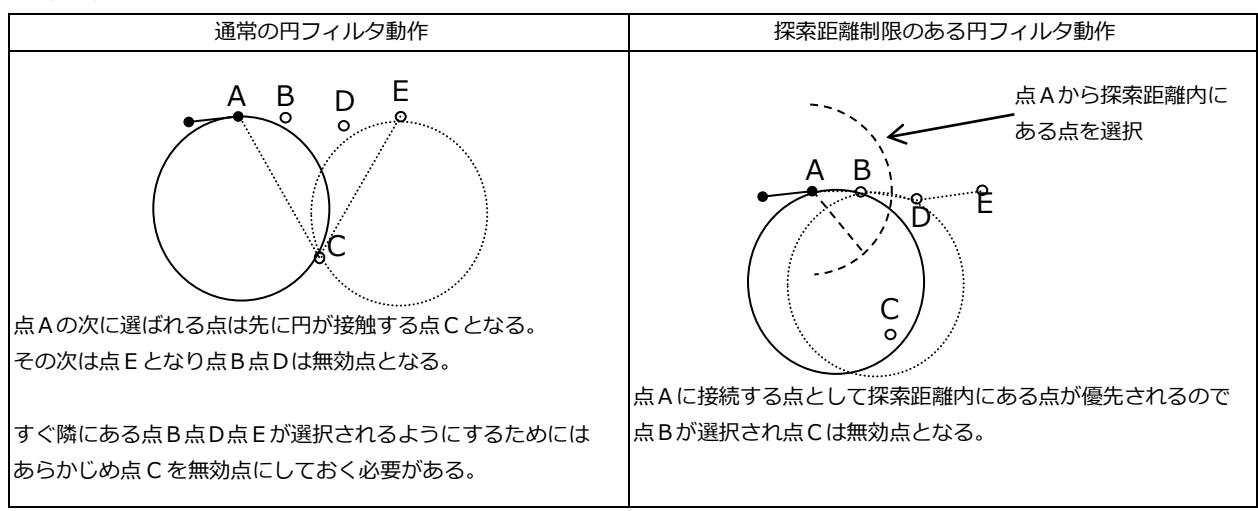

・「表示」

「受光強度で表示」機能を追加

変更

#### ● 共通

・ 各種表記の統一・変更

「取り込み」→「読込」(「ファイル」メニュー内など) 「方向角」→「方位角」、「仰角」→「上下角」(「ヘルプ」メニューの「表示情報」内) 「回転角」→「方位角」(「設定」メニューの「パラメータ設定」内) 「地理院 XML」→「国土地理院 XML(数値標高モデル)」「国土地理院 XML(基本項目)」 「横断パラメータ」→「エリアパラメータ」

- GeoForm
- 「作業フォルダ指定」
   フォルダ名が長すぎる・フォルダが存在しない場合は、メッセージを表示するように対応
- 「表示パラメータ保存」
   段彩設定をせずに保存した場合、初期値の縞段彩の地図配色で保存するように変更
   頂点断彩を保存した場合、中心標高の値なども保存するように変更
- ・「DXF 座標情報」の「標高設定」ダイアログ 右クリックから行っていた「昇順」「降順」をボタンクリックで行えるように変更
- ・「任意座標標高計算」
   比較対象を変更→旧:現在開いているデータと指定した座標データ 新:任意の地形データと指定した座標データ
- ・「平坦点削除」の機能、UI を変更

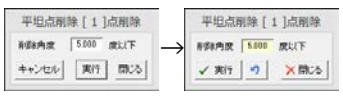

・三角網が無い状態では機能が使えないように変更

・戻るボタン( )で、削除前に戻せる機能を追加

・「一括編集」

多角形モード時にガイドラインを表示

「点編集」メニューの「一覧表」
 「表コピー」できるデータ量の上限を設定、2GB以上になる場合はファイル保存選択を表示
 「縦横断計算」

点群のみで縦横断計算する場合は無効点を対象外にするよう変更

- 平面図
- ・ IP 点が 0 個の路線データでも「図枠設定」「印刷」「DXF 出力」が行えるように変更 「任意断面」で作成した路線データの「線形図(横断線あり)」が出力可能になりました。
- ・ 路肩線が中心線上にある場合に少しずらして描画する処理を廃止
- TIN データ変換
- 4 点の 3DFACE データに対応
- DATA Cleaner
- ・ エリア設定ダイアログに機能を追加

IU7Ig定 × 右回転 エリア登録・修正

🔄 : エリアパラメータもしくは路線を読み込みます。

🔣 : エリアパラメータを保存します。

- ・ ファイル保存時に、エリアパラメータも保存するように変更
- XYZ-MESH
- ・「データ読込」

メッシュ分割距離の初期値を 0.001m に変更

修正

#### ● 共通

- ・ 複数ファイルの読み込みで、選択ファイル数と読み込めたファイル数が異なる場合がある
- ・ ファイル名が半角 80 字以上の縦断図・横断図で作画パラメータを保存すると、正しく読み込めなくなる

#### GeoForm

- ・ 「縦横断」: 横断点数が 40000 点以上あるデータを読み込むと強制終了する
- ・「外部データ読込」 カスタムテキストファイルで点名を読み込んだ際に強制終了する LandXMLで存在しないファイルやファイル形式の違うファイルを読み込んだ際に強制終了する
- ・ 「背景 DXF 選択」: 読み込み時にスプライン要素・一部の日本語要素が正しく読み込めない
- ・ 「DXF 座標情報」: 文字要素を選択すると他の線分要素も選択状態になる
- ・ 「ベクトル作成」: 円弧を反時計回りに登録しようとすると強制終了する
- ・ 「重複点チェック」:三角網計算がエラーで終了した後に重複点チェックを行うと強制終了する場合がある
- ・「外周指定」: 3D 表示状態で登録する場合、データ上で1点目にあたる点が指定できない
- ・ 「三角網計算」: メッシュ状のデータの計算が失敗する場合がある
- ・「一括編集」:標高値を編集する際に、「Delete」キーを押すとダイアログが閉じてしまう
- ・ 「トンネル展開」:中心軸を設定する際、標高未計算部分がある路線ファイルが使用できない
- ・ 「路線一覧」: 点名入力時に他項目を書き替えてしまう場合がある
- 「三角網縦横断計算」
   ランダム点がすべて横断線上にあるデータで計算を行うと横断が欠落する
   三角網外に横断線があるデータを「簡易断面」で計算すると 2D マーカー線(S-E 間)が全く異なる場所に
   表示される
- 「平均断面土量計算」
   横断点数が 5000 点以上あるデータで土量計算すると強制終了する
   現況を編集後にファイル指定しなおさずに計算を行うと正しい結果が得られない
- 鳥瞰図・ビデオ鳥瞰共通
- 「読み込み」
   2GB 以上の RND ファイルが読み込めない
   1 億本以上の三角網を持つ TRI ファイルが読み込めない
- 横断計画
- ・「3D-DXF 出力」 任意断面で作成した横断データ(追加距離がすべて 0.0)を読み込み、3D-DXF 出力すると、正しいデータ にならない
- ・ 「土量計算」: 横断点数が 20000 点を超えるデータを計算すると強制終了する
- DATA Cleaner
- ・ 「断面図」: 選択点を「delete」キーで無効点にする際に断面番号も削除してしまう場合がある
- ・ 「横断計算」: 勾配とカーブがある横断で計算を行う場合に正しく計算されない